## Koulukuljetushakemuksen tekeminen Wilmassa

- 1. Kirjaudu Sipoon Wilmaan: <u>https://sipoo.inschool.fi</u>
- **2.** Valitse sinisestä hakupalkista "Hakemukset ja päätökset" -välilehti. Jos välilehti ei ole näkyvissä, saat sen näkyviin "kolmen pisteen alta".

| Tuntimerkinnät          | Tuki |  |  |  |
|-------------------------|------|--|--|--|
| Hakemukset ja päätökset |      |  |  |  |
| Tulosteet               |      |  |  |  |
| Kyselyt                 |      |  |  |  |
| Tiedotteet              |      |  |  |  |

3. Valitse sivun oikeasta ylälaidasta kohta Tee uusi hakemus.

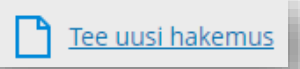

4. Valitse "Koulukuljetukseen hakeminen, hakulomake".

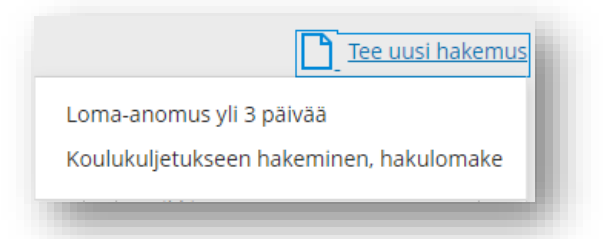

- 5. Täydennä hakemus.
- 6. Tallenna hakemus. Ruudulle tulee ilmoitus "Tiedot on nyt tallennettu".
- HUOM! Jos hakemukseen halutaan lisätä liitteitä (esim. Asiantuntijalausunto), ne tulee toimittaa Oma asioinnin kautta, jonne pääset Sipoon kunnan sivuilta <u>www.sipoo.fi.</u> Oma asiointiin voit kirjautua pankkitunnuksilla, mobiilivarmenteella tai varmennekortilla.

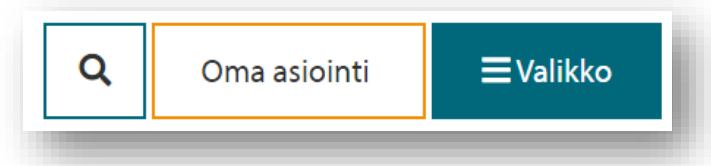

8. Oma asiointiin kirjauduttuasi valitse "Selaa palveluita ja aloita asiointi".

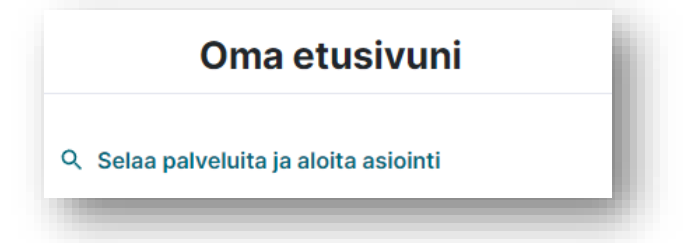

- 9. Valitse vasemman reunan valikosta "Koulutus".
- 10. Valitse oikeasta reunasta "Asiantuntijalausunnon toimittaminen kouluun liittyen".

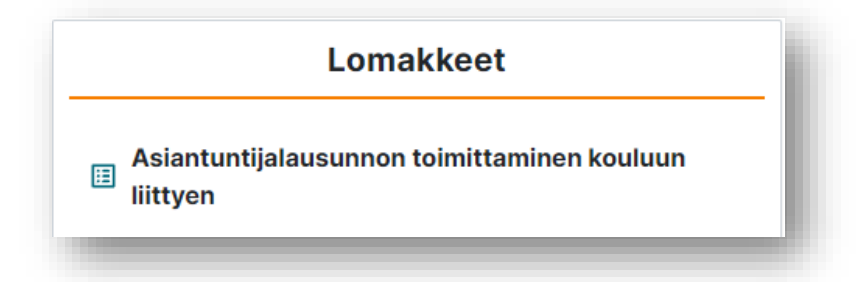

11. Valitse alasvetovalikosta "Koulukuljetukset".

|   | Asigni tookeg: *                | _    |
|---|---------------------------------|------|
|   |                                 | -    |
| ų |                                 |      |
|   | Koulupaikan hakeminen           | - 12 |
|   | Koulukuljetukset                | - 18 |
|   | Pidennetty oppivelvollisuus     | - 18 |
|   | Koulunkäynnin ja oppimisen tuki |      |
|   |                                 |      |
|   |                                 |      |

12. Lisää liite/liitteet annettujen ohjeiden mukaisesti.

VOIT LISÄTÄ PYYDETYT LIITTEET KLIKKAAMALLA OIKEALTA LÖYTYVÄÄ PLUS -KUVAKETTA.

13. Lähetä lopuksi lomake.